# OCR602 Scan Software User Guide

PLT-08275, A.1 May 2025

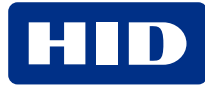

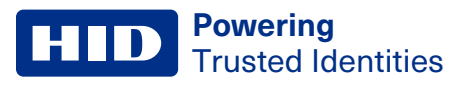

# Copyright

© 2025 HID Global Corporation/ASSA ABLOY AB. All rights reserved.

This document may not be reproduced, disseminated, or republished in any form without the prior written permission of HID Global Corporation.

# Trademarks

HID GLOBAL, HID, the HID Brick logo, and Access-IS are trademarks or registered trademarks of HID Global, ASSA ABLOY AB, or its affiliate(s) in the US and other countries and may not be used without permission. All other trademarks, service marks, and product or service names are trademarks or registered trademarks of their respective owners.

# **Contacts**

For technical support, please visit: https://support.hidglobal.com.

## What's new

| Date     | Description                                 | Revision |
|----------|---------------------------------------------|----------|
| May 2025 | Updates images to show OCR602 product name. | A.1      |

A complete list of revisions is available in **Revision history**.

| ntroduction                                | . 4 |
|--------------------------------------------|-----|
| 1.1 Overview                               | 5   |
| Getting started                            | 6   |
| 2.1 Connect the ID card reader to the host | . 7 |
| 2.2 Install the software                   | 7   |
| 2.2.1 What gets installed and where?       | 9   |
| 2.2.2 Prerequisites                        | 9   |
| Application window                         | 10  |
| 3.1 Overview                               | 11  |
| 3.2 MRZ processing options page            | 14  |
| 3.2.1 Sections and features                | 14  |
| 3.2.2 How to Use                           | 15  |
| 3.3 MRZ processing main screen             | 16  |
| 3.3.1 How to use                           | 16  |
| 3.3.2 Screen components                    | 16  |
| 3.4 File locations                         | 19  |
| 3.4.1 Base folder                          | 19  |
| 3.4.2 Documentation                        | 19  |
| 3.4.3 Console App & SDK                    | 19  |
| 3.5 Configuration files                    | 19  |
| 3.6 Supported devices                      | 19  |

# Section 01

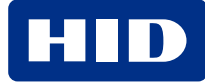

## 1.1 Overview

The OCR602 Scan Software is Windows software for ID Card document readers. The OCR602 Scan Software provides a graphical display that delivers an instant visual snapshot of document data such as MRZ data, RFID data, and face image. More advanced users can take advantage of its powerful programming interface, which allows the software to be integrated into larger systems.

The OCR602 Scan Software can perform:

- Machine Readable Zone (MRZ) capture and display.
- Radio-Frequency Identification (RFID) capture.

You can use the OCR602 Scan Software with the following HID Access-IS™ OCR602 document readers:

• ID card reader OCR602.

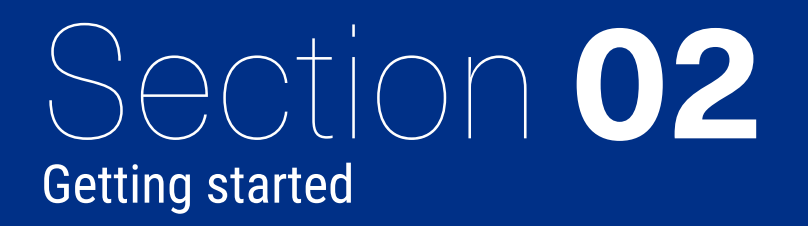

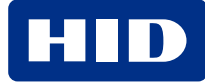

# 2.1 Connect the ID card reader to the host

To begin, connect your document reader directly to a USB port on the host computer. Ensure that the host is running Windows 7.0 or above.

When you connect your document reader to a USB port for the first time, Windows automatically detects the device and installs the required standard Windows drivers, which may take a few minutes. No additional drivers are needed.

# 2.2 Install the software

Before you install the OCR602 Scan Software, make sure that your computer meets the minimum hardware requirements and is running Windows 7 or above.

Note: You can install the software before or after you connect your document reader to the host computer.

To install the software, follow these steps:

- Get the latest version of the OCR602 Scan Software from the HID Developer Portal (<u>https://developers.hidglobal.com/</u>).
- 2. Extract the contents of the downloaded file to a folder on your computer.
- 3. Choose the x64 (64-bit) or x86 (32-bit) version to install.
- 4. If you choose the x64 version, run the OCR602\_Installer-x64-{*version-number*}.msi file. The OCR602 Scan Software Setup dialog box appears.

| 记 OCR602 (64-bit) Setup | – 🗆 X                                                                                                    |
|-------------------------|----------------------------------------------------------------------------------------------------|
| HID                     | Welcome to the OCR602 (64-bit) Setup<br>Wizard                                                                                   |
|                         | The Setup Wizard will install OCR602 (64-bit) on your<br>computer. Click Next to continue or Cancel to exit the Setup<br>Wizard. |
|                         |                                                                                                    |
|                         |                                                                                                    |
|                         | Back Next Cancel                                                                                                    |

5. Click Next to continue and display the License Agreement page.

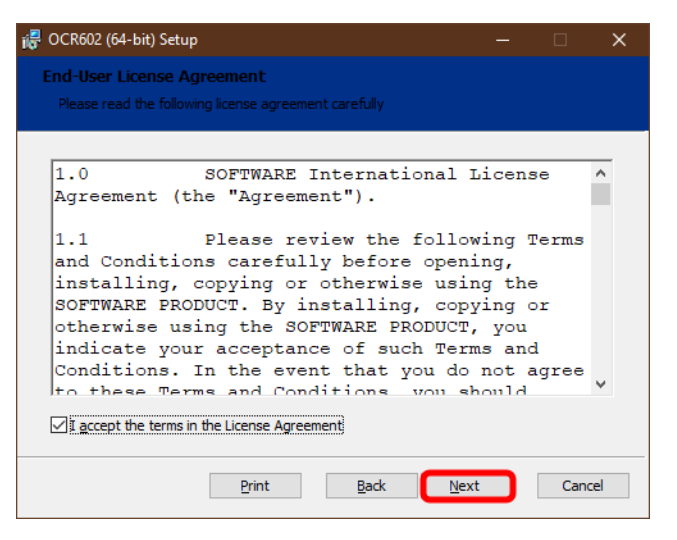

6. Click Next and choose the installation folder.

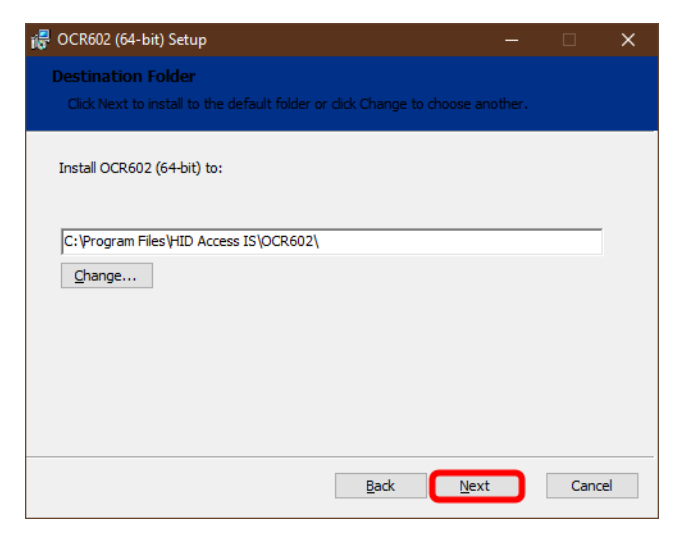

7. Click Next then Install to start the installation.

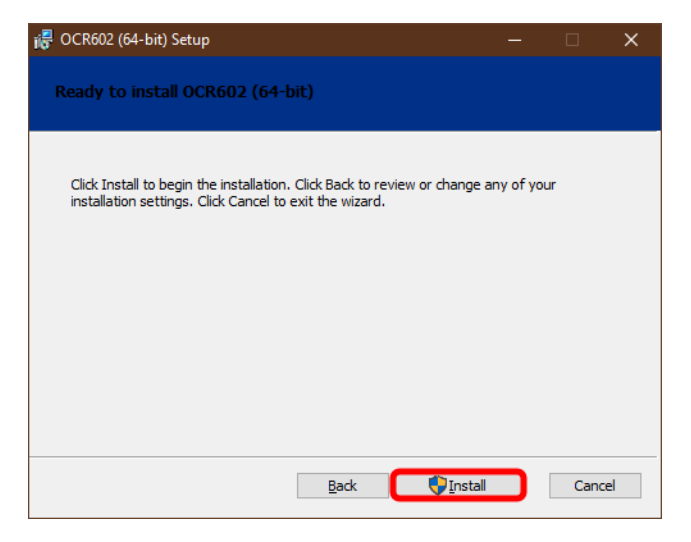

## 2.2.1 What gets installed and where?

By default, the installer installs all the necessary software, API components, and documentation in the following location:

32-bit version: C:\Program Files (x86)\HID Access IS\OCR602 64-bit version: C:\Program Files\HID Access IS\OCR602

You can access the OCR602 Scan Software, the Software Development Kit (SDK), and documentation under the installed folders:

#### \HID Access IS\OCR602\SDK\Document Reader Sample Code C#\ \HID Access IS\OCR602\SDK\Document Reader Sample Code C++\

Additionally, a shortcut to the application is added to the Windows Start menu.

## 2.2.2 Prerequisites

- .NET Framework 4.8
   <u>https://download.visualstudio.microsoft.com/download/pr/2d6bb6b2-226a-4baa-bdec-</u>798822606ff1/8494001c276a4b96804cde7829c04d7f/ndp48-x86-x64-allos-enu.exe
- VC runtime redistributable https://aka.ms/vs/17/release/vc\_redist.x86.exe

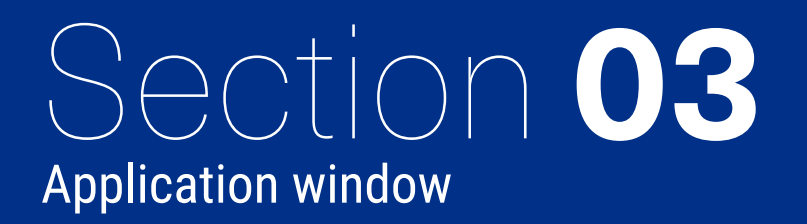

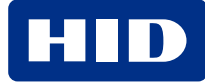

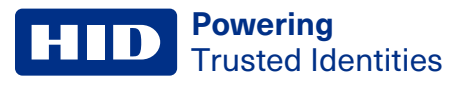

# 3.1 Overview

Start the OCR602 application front end (OCR602.exe, in the installation folder).

#### ID card reading main screen

| Picture                                                                                                    | Personal Data            |                        | Access Control                           |
|----------------------------------------------------------------------------------------------------|--------------------------|------------------------|------------------------------------------|
|                                                                                                    | Name                     | Surname                | BAC / PACE                               |
|                                                                                                    | Date of Birth (dd/mm/yy) | Nationality            |                                          |
|                                                                                                    | Sex                      | Valid until (dd/mm/yy) | DG1 000000000000000000000000000000000000 |
|                                                                                                    | Document Number          | Document Type          | Antenna                                  |
|                                                                                                    | Issuer                   | Optional Data          | Front                                    |
| Configuration                                                                                                    | Logs                     |                        | Reading S                                |
| Select ID BOX COM Port & Reader                                                                                                    |                          |                        | Read                                     |
| Select ID BOX COM Port & Reader<br>COM3 - ID BOX $\checkmark$<br>OCR602 CL reader 324320490000 $\checkmark$                                                           |                          |                        | Read     Dete     Read     Read          |
| Select ID BOX COM Port & Reader<br>COM3 - ID BOX $\checkmark$<br>OCR602 CL reader 324320490000 $\checkmark$<br><u>R</u> ead Document                                  |                          |                        | Read Read                                |
| Select ID BOX COM Port & Reader<br>COM3 - ID BOX $\checkmark$<br>OCR602 CL reader 324320490000 $\checkmark$<br><u>Read Document</u><br><u>Options</u><br>See Last Log |                          |                        | Read Read                                |

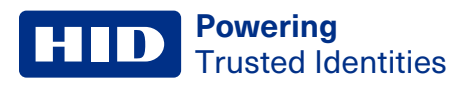

#### Driving license card reading main screen

| ■ OCR602 v4.9.0 RC6 - □ ×                                                                                                    |                   |                 |                            |  |  |
|----------------------------------------------------------------------------------------------------|-------------------|-----------------|----------------------------|--|--|
| eID/ePP IDL                                                                                                    |                   |                 |                            |  |  |
| Picture                                                                                                    | Personal Data     |                 | Access Control             |  |  |
|                                                                                                    | Family Name       | Given Names     |                            |  |  |
|                                                                                                    | Birth Date        | Issuing Date    |                            |  |  |
|                                                                                                    | Expiry Date       | Issuing Country | PA<br>DG1 DD000000000 DG16 |  |  |
|                                                                                                    | Licence Number    | Categories      |                            |  |  |
|                                                                                                    | Issuing Authority |                 |                            |  |  |
|                                                                                                    |                   |                 |                            |  |  |
| Configuration                                                                                                    | Logs              |                 | Reading State              |  |  |
| Select ID BOX COM Port & Reader                                                                                                    |                   |                 | Detect MRZ                 |  |  |
| COM3 - ID BOX $\sim$                                                                                                    |                   |                 | Read MRZ                   |  |  |
| OCR602 CL reader 324320490000                                                                                                    |                   |                 | Detect Chip                |  |  |
| Read Document                                                                                                    |                   |                 | Read Chip                  |  |  |
| Options                                                                                                    |                   |                 |                            |  |  |
| See Last <u>L</u> og                                                                                                    |                   |                 |                            |  |  |
| FW OCR 2.74.40         NNA 2.1           S/N 32432049         P/N 28770114           Driver CTL Microsoft         OCR602CHIPSET CTL 20.06.07 P0070 |                   |                 |                            |  |  |

#### **Options screen**

|                 | ng Options                                                                                                    |                                                                                          | Access control options Password type                                                                                                    |
|-----------------|----------------------------------------------------------------------------------------------------|------------------------------------------------------------------------------------------|----------------------------------------------------------------------------------------------------|
| Select Data     | agroup Content 0 Card Access                                                                                                    | Supported<br>Yes                                                                         | Auto (PACE) BAC/BAPY     Ast every unite     BAC/BAP     BAC/BAP     MRZ defa     OPACE     CAN 123:                                                                                                    |
|                 | 1 minu Dala<br>2 Encoded Finer<br>3 Encoded Finer(s)<br>4 Encoded Finer(s)<br>5 Displayed Portrait<br>6 Reserved<br>7 Displayed Signature or Usual Mark<br>8 Data Feature(s)<br>9 Structure Feature(s)<br>11 Additional Personal Detail(s)<br>12 Additional Document Detail(s)<br>13 Optional Detail(s)<br>14 E&P Childic Key Info<br>15 AA Public Key Info<br>16 Person(s) to notify | Yes<br>Yes<br>Yes<br>No<br>No<br>No<br>Partially<br>Partially<br>Yes<br>Yes<br>Yes<br>No | Reading Options         Passive Authentication         Active Authentication (if DG15 present)         Chip Authentication (if DG14 present)         Terminal Authentication (if Chip Auth is active)         Additional options         Auto detect       Enable Log         Enter MR2 manually       Save in CSV file         Find anterna during read       Open file         CSV path: LDocuments IOCCR8021 |
|                 |                                                                                                    |                                                                                          |                                                                                                    |
| ificates for Pi | assive Authentication                                                                                                    |                                                                                          | APDU Selection Automatic                                                                                                    |
| ificates for Pa | assive Authentication<br>CSCA:                                                                                                    |                                                                                          | APOU Selection Automatic Provise                                                                                                    |
| ficates for Pi  | CSCA:                                                                                                    |                                                                                          | APDU Selection Automatic  Provse Browse                                                                                                    |
| ficates for Pr  | CSCA:                                                                                                    |                                                                                          | APDU Selection Automatic Browse Browse                                                                                                    |
| ficates for Pi  | CSCA:                                                                                                    |                                                                                          | APDU Selection Automatic Browse Browse Browse                                                                                                    |
| ficates for Pi  | CSCA:                                                                                                    |                                                                                          | APOU Selection Automatic                                                                                                    |

| ataGroup)    | Reading Opt | ions                                                |           |
|--------------|-------------|-----------------------------------------------------|-----------|
| BAC          | BAP         |                                                     |           |
| Select       | Datagroup   | Content                                             | Supported |
| $\checkmark$ | 1           | Mandatory text data elements                        | Yes       |
|              | 2           | Optional licence holder details                     | No        |
|              | 3           | Optional issuing authority details                  | No        |
| $\checkmark$ | 4           | Optional portrait image                             | Yes       |
|              | 5           | Optional signature / usual mark image               | Yes       |
| $\checkmark$ | 6           | Optional facial, fingerprint, iris and other biomet | Yes       |
|              | 7           | Optional facial, fingerprint, iris and other biomet | No        |
|              | 8           | Optional facial, fingerprint, iris and other biomet | No        |
|              | 9           | Optional facial, fingerprint, iris and other biomet | No        |
|              | 10          | Reserved                                            | No        |
|              | 11          | Otpional domestic data                              | No        |
|              | 12          | Non-match alert                                     | No        |
|              | 13          | Active Authentication                               | Yes       |
|              | 14          | Extended Access Protection                          | Yes       |

## 3.2 MRZ processing options page

The MRZ processing **Options** page provides settings to manage the reading and authentication of Machine-Readable Zone (MRZ) data from identity documents.

## 3.2.1 Sections and features

#### **DataGroup Reading Options**

This section lets you select specific data groups to read from documents.

- BAC/BAP: Select between Basic Access Control (BAC) or Basic Access Protection (BAP) based on your document's security type.
- DataGroup | Content
  - Card Access: Information about card access security (auto-selected).
  - MRZ Data: Reads Machine Readable Zone information.
  - Encoded Face: Reads the encoded facial data.
  - Encoded Finger(s): Reads encoded fingerprint data (if available).
  - · Mandatory Text Data Elements: Essential text information from the document.
  - Optional Signature/Usual Mark Image: Reads the signature or usual mark image if available.
  - · Active Authentication: Actively validates the chip authenticity.
  - Extended Access Protection (EAC): This is an enhanced security feature providing additional protection.
  - Additional groups: Optionally select other available groups, such as additional biometric data, personal details, or public keys.

#### Access control options

Defines how the application accesses data on secured documents:

- Auto (PACE/BAC/BAP): Automatically selects the appropriate authentication method.
- BAC/BAP: Explicitly selects BAC or BAP authentication.
- PACE: Password Authenticated Connection Establishment.

#### Password type

Specifies how the document password is provided:

- Ask every time: Prompts for password entry on each read.
- MRZ: Uses the MRZ data as the password.
- CAN: Uses the Card Access Number (default CAN is configurable).

#### **Reading options**

Allows further security checks:

- Passive Authentication: Validates the authenticity of the data using stored certificates.
- · Active Authentication: Performs active validation if supported by the document.
- Chip Authentication: Validates chip security (DG14 must be present).
- Terminal Authentication: Validates the terminal with a certificate (if the chip supports this).

#### **Additional options**

Extra configurations for ease of use and troubleshooting:

- Auto detect: Automatically detects document types.
- Enter MRZ manually: Allows manual entry of MRZ if automated reading fails.
- Find antenna during read: Helps in positioning the document correctly for reading.
- Enable Log: Enables logging of read operations for debugging purposes.
- Save in CSV file: Saves read data to a CSV file for record-keeping. Click **Open file** to choose the storage location.

### **Card Configuration**

• APDU Selection: Selects how APDU commands are handled (default: Automatic).

#### **Certificates for Passive and Terminal Authentication**

If authentication options are selected, this area lets you provide the necessary certificates:

- CSCA: Country Signing Certificate Authority certificate for Passive Authentication.
- External DS: Optional external Document Signer certificate.
- Terminal Authentication certificates: Provide a CIV/CA link, DV, IS, and IS Private Key if Terminal Authentication is active.

## 3.2.2 How to Use

- 1. Select the desired data groups.
- 2. Set access control and authentication preferences.
- 3. Configure additional settings based on your reading and logging requirements.
- 4. Click **OK** to save your configuration or **Cancel** to discard the changes.

## 3.3 MRZ processing main screen

The main screen provides key functionalities and information required to read and authenticate identity documents using the OCR602 software.

| 르 OCR602 v4.9.0 RC6                                                                                                    |                                                                                                    |                                                                                                    | -                                                                                                 |                                                                     |
|----------------------------------------------------------------------------------------------------|----------------------------------------------------------------------------------------------------|----------------------------------------------------------------------------------------------------|---------------------------------------------------------------------------------------------------|---------------------------------------------------------------------|
| eID/ePP IDL                                                                                                    |                                                                                                    |                                                                                                    |                                                                                                   |                                                                     |
| Picture                                                                                                    | Personal Data                                                                                                    |                                                                                                    | Access Control                                                                                    |                                                                     |
|                                                                                                    | Name<br>MOHAMED<br>Date of Birth (dd/mm/yy)<br>30/09/85<br>Sex<br>M<br>Document Number<br>CARD0003<br>Issuer<br>UTO | Surname<br>HADDAD<br>Nationality<br>UTO<br>Valid until (dd/mm/yy)<br>29/01/26<br>Document Type<br>I<br>I<br>Optional Data<br>HID                                                             | BAC / PACE EAC CA TA PA DG1 DG1 DG1 DG1 CG AA Antenna Front Back                                  |                                                                     |
| Configuration<br>Select ID BOX COM Port & Reader<br>COM3 - ID BOX ~<br>OCR602 CL reader 324320490000 ~<br><u>R</u> ead Document<br><u>Options</u><br>See Last Log | Logs<br>DG1 Read.<br>Scanner MRZ & DG1 MR<br>Reading DG2<br>DG2 Read (Speed: 155<br>DG2 Read.<br>Disconnected.<br>< | Z match<br>.37 kbps, Size: 32025 by                                                                                                    | tes, Time: 1649 .                                                                                 | Reading State<br>Detect MRZ<br>Read MRZ<br>Detect Chip<br>Read Chip |
| FW OCR 2.74.40         NNA 2.1           S/N 32432049         P/N 28770114           Driver CTL Microsoft         OCR602CHIPSET CTL 20.06.07 P0070                | I < UT<br>8509<br>HADD                                                                                              | 0CARD0003<1HID<br>303M2601294UT0<br>AD< <m0hamed<<<< td=""><td><global<<<<<br>&lt;&lt;&lt;&lt;&lt;&lt;&lt;5<br/>&lt;&lt;&lt;&lt;&lt;&lt;&lt;&lt;</global<<<<<br></td><td></td></m0hamed<<<<> | <global<<<<<br>&lt;&lt;&lt;&lt;&lt;&lt;&lt;5<br/>&lt;&lt;&lt;&lt;&lt;&lt;&lt;&lt;</global<<<<<br> |                                                                     |

## 3.3.1 How to use

- 1. Select your reader configuration and document type.
- 2. Choose appropriate access control and antenna settings.
- 3. Click **Read Document** to start.
- 4. Monitor the Logs and Reading State areas for process details and results.

## **3.3.2 Screen components**

#### Picture

Displays the photo retrieved from the scanned identity document.

#### **Personal Data**

- Name/Surname: Displays the holder's name.
- Date of Birth: Holder's birthdate.
- Nationality: Nationality of the document holder.
- Sex: Holder's gender.
- Valid Until: Expiration date of the document.
- Document Number/Type: Identifier and type of document.
- Issuer: Document issuing authority.
- Optional Data: Any additional optional data.

#### Access Control

Select the applicable security checks:

- BAC/PACE: Basic Access Control or Password Authenticated Connection Establishment.
- EAC (Extended Access Control):
  - CA (Chip Authentication).
  - TA (Terminal Authentication).
- PA (Passive Authentication).
- AA (Active Authentication).

#### Antenna

Select antenna position:

Front or Back: Choose the appropriate antenna position for optimal reading.
 Click the C refresh button to reset the antenna selection.

#### Configuration

- Select ID BOX COM Port & Reader: Choose the correct COM port and reader model for your connected hardware. If there is only one supported device, the software selects the device automatically.
- Read Document: Initiates the reading process.
- Options: Opens the advanced settings.
- See Last Log: View details of the last reading session if file logging is activated.

#### Logs

Displays operational logs and any errors encountered during reading processes.

| Scanner MRZ & DG1 MR | Z match   |             |        |       |        |
|----------------------|-----------|-------------|--------|-------|--------|
| Reading DG2          |           |             |        |       |        |
| DG2 Read (Speed: 156 | .89 kbps, | Size: 32025 | bytes, | Time: | 1633 . |
| DG2 Read.            |           |             |        |       |        |
| Disconnected.        |           |             |        |       |        |

| Personal Data            |                        |
|--------------------------|------------------------|
| Name                     | Surname                |
| Date of Birth (dd/mm/yy) | Nationality            |
| Sex                      | Valid until (dd/mm/yy) |
| Document Number          | Document Type          |
| Issuer                   | Optional Data          |

| Access Control                           |
|------------------------------------------|
| BAC / PACE     EAC     CA     TA     PA  |
| DG1 000000000000000000000000000000000000 |

| Antenna    |   |
|------------|---|
| Front Back | Ç |

| Configuration                   |        |
|---------------------------------|--------|
| Select ID BOX COM Port & Reader |        |
| COM3 - ID BOX                   | $\sim$ |
| OCR602 CL reader 324320490000   | $\sim$ |
| Read Document                   |        |
| Options                         |        |
| See Last Log                    |        |

#### **Reading State**

Shows the current status of reading processes:

- **Detect MRZ**: Detecting the MRZ area.
- Read MRZ: Reading MRZ data.
- Detect Chip: Checking chip presence.
- Read Chip: Reading chip data.

#### **MRZ data**

Shows the processed MRZ data in reading processes.

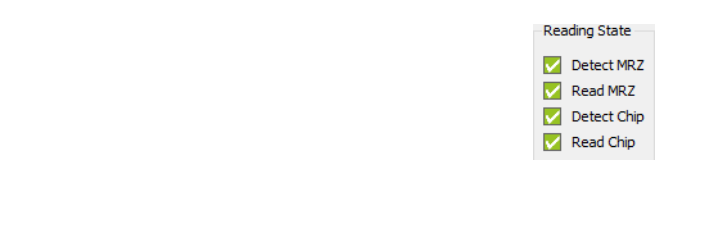

| I <utocard0003<1hid<global<<<<<br>8509303M2601294UT0&lt;&lt;&lt;&lt;&lt;&lt;&lt;&lt;&lt;</utocard0003<1hid<global<<<<<br> |
|----------------------------------------------------------------------------------------------------|
| H A D D A D << MOH A ME D << << << << <<                                                                                  |
|                                                                                                    |

#### Chip data processing

Shows the reading chip process in reading processes.

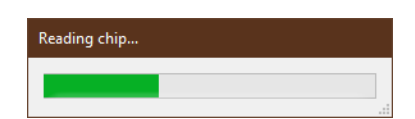

#### **Bad MRZ data processing**

Shows the error if there is bad MRZ data read during the reading processes.

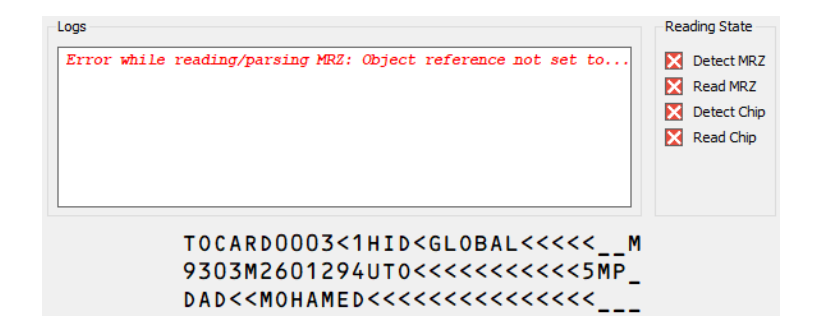

## **3.4 File locations**

If the OCR602 Scan Software is installed in the default folder, then the file locations are as follows.

## 3.4.1 Base folder

This is the folder where the SDK is installed:

32-bit installation: C:\Program Files (x86)\HID AccessIS\OCR602 64-bit installation: C:\Program Files\HID AccessIS\OCR602

Under the base folder there are two subfolders.

## 3.4.2 Documentation

This folder holds the SDK documentation.

## 3.4.3 Console App & SDK

This folder holds all the example applications, with source code, that interface to the DLLs. All the example applications come with a C++ and C# versions. Depending on what you select at installation time, the following applications are available.

• Document reader sample: Shows all the main functionality of MRZ, barcode, and RFID reading.

The sample application demonstrates the main functions in the APIs but is not a comprehensive list of all the available calls.

# 3.5 Configuration files

As part of the installation, a configuration file is installed. The location of the file is shown below:

```
C:\Users\<username>\Documents\OCR602
```

OCR602.ini is a configuration file for storing the latest updated configuration of the device.

# 3.6 Supported devices

The following scanner types can be used with the installed software:

• Photo ID reader OCR602.

# **Revision history**

| Date       | Description                                 | Revision |
|------------|---------------------------------------------|----------|
| May 2025   | Updates images to show OCR602 product name. | A.1      |
| April 2025 | Initial release.                            | A.0      |

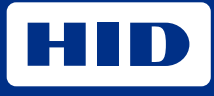

hidglobal.com

For technical support, please visit: https://support.hidglobal.com

© 2025 HID Global Corporation/ASSA ABLOY AB. All rights reserved. PLT-08275, Rev. A.1

Part of ASSA ABLOY